## brother

## HL-2035

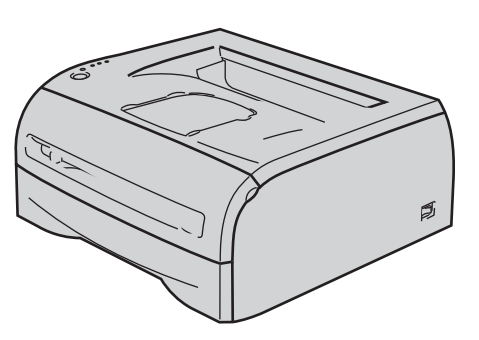

U dient eerst alle hardware in te stellen en de driver te installeren, pas dan kunt u de printer gebruiken. In deze handleiding vindt u instructies voor het op correcte wijzen instellen en installeren van de printer.

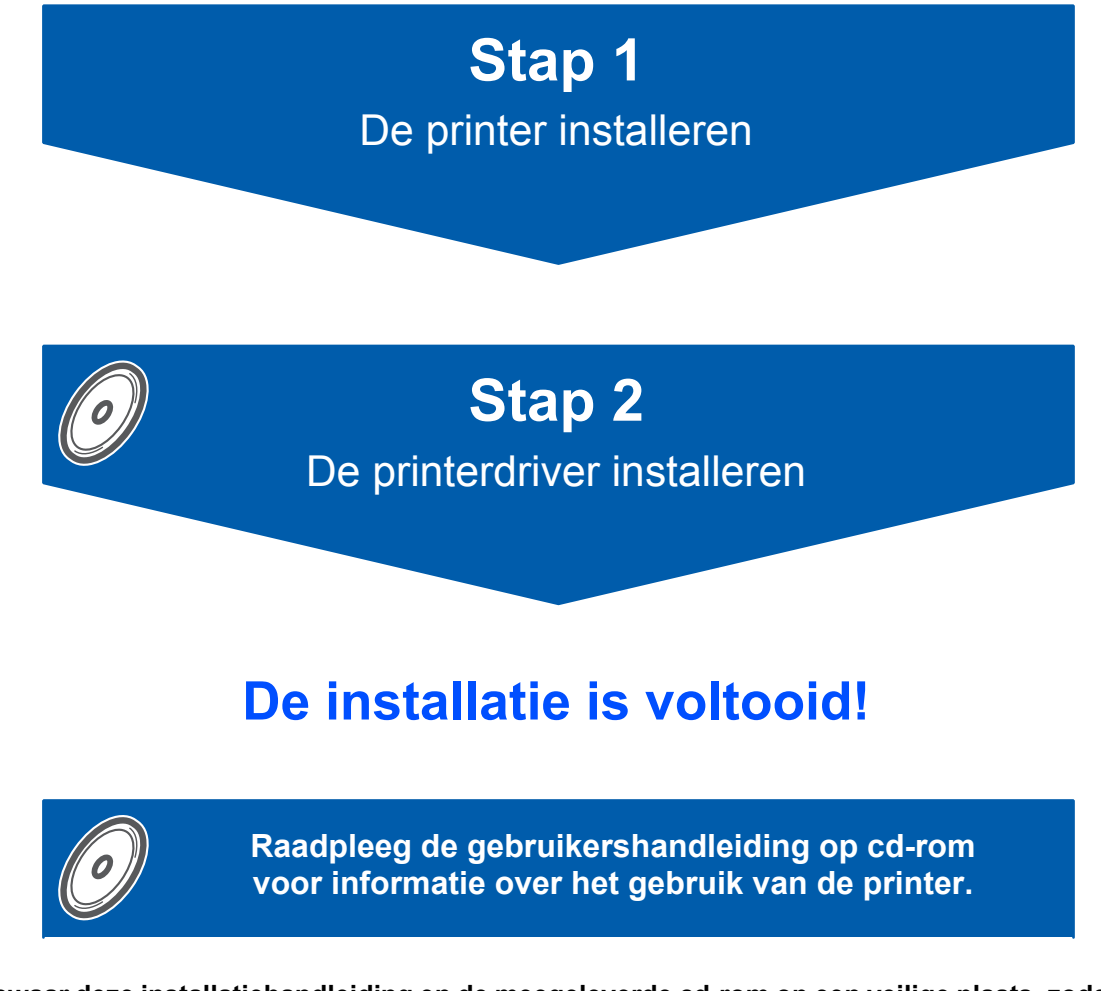

Bewaar deze installatiehandleiding en de meegeleverde cd-rom op een veilige plaats, zodat u ze wanneer nodig snel even kunt raadplegen.

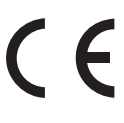

## Symbolen die in deze handleiding worden gebruikt

| Waarschuwing                                                                                                   | Elektrische gevaren                                                                                                    | Heet oppervlak                                                                                | Let op                                                                                                    |  |
|----------------------------------------------------------------------------------------------------|----------------------------------------------------------------------------------------------------|-----------------------------------------------------------------------------------------------|----------------------------------------------------------------------------------------------------|--|
| Waarschuwingen leggen uit<br>wat u kunt doen om<br>persoonlijk letsel te<br>voorkomen.                         | Symbolen voor elektrische<br>gevaren waarschuwen u voor<br>eventuele elektrische schokken.                                                                           | Deze symbolen wijzen u<br>erop dat u hete oppervlakken<br>in de machine niet mag<br>aanraken. | Deze waarschuwingen<br>beschrijven procedures die u<br>moet volgen om eventuele<br>beschadiging van de printer<br>en andere voorwerpen te<br>voorkomen. |  |
| Onjuiste installatie                                                                                           | Opmerking                                                                                                    | Gebruikershandleiding                                                                         |                                                                                                    |  |
| Dit symbool waarschuwt u<br>dat bepaalde apparaten of<br>handelingen niet compatibel<br>met deze printer zijn. | Opmerkingen vertellen u hoe<br>u op een bepaalde situatie<br>moet reageren of geven tips<br>over de werking van een<br>functie in combinatie met<br>andere functies. | Een verwijzing naar de<br>gebruikershandleiding op de<br>meegeleverde cd-rom.                 |                                                                                                    |  |

| Veiligheidsmaatregelen        | 2 |
|-------------------------------|---|
| Veilig gebruik van de printer | 2 |
| Reguleringen                  | 4 |

### Aan de slag

| Onderdelen in de doos             | 6 |
|-----------------------------------|---|
| Het bedieningspaneel              | 7 |
| Indicatie van LED's op de printer | 7 |
| Meegeleverde cd-rom               | 8 |

## **STAP 1 - De machine installeren**

| De cd-rom in het cd-rom-station plaatsen | 9    |
|------------------------------------------|------|
| De drumkit en tonercartridge installeren | . 10 |
| Papier in de papierlade plaatsen         | . 11 |
| Een testpagina afdrukken                 | . 12 |

### **STAP 2 - De printerdriver installeren**

### Windows®

| Bij gebruik van de USB-interfacekabel                                                                                                    |                |  |
|----------------------------------------------------------------------------------------------------|----------------|--|
| Macintosh <sup>®</sup>                                                                                                    |                |  |
| Bij gebruik van de USB-interfacekabel<br>Bij gebruik van Mac OS <sup>®</sup> X 10.2.4 of recenter<br>Bij gebruik van Mac OS <sup>®</sup> 9.1 t/m 9.2 | 16<br>16<br>18 |  |

### **Overige informatie**

| Verbruiksartikelen |  |
|--------------------|--|
|--------------------|--|

### Instructies voor het opnieuw inpakken van de printer

| Vervoer van de printer |  |
|------------------------|--|
|------------------------|--|

### **Problemen oplossen**

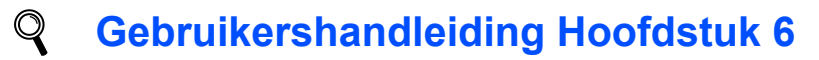

### Veilig gebruik van de printer

Waarschuwing

### /4/

Binnen in deze printer bevinden zich elektroden waar hoge spanning op staat. Voordat u het inwendige van de printer gaat reinigen, moet u hem uitzetten en het netsnoer uit het stopcontact halen.

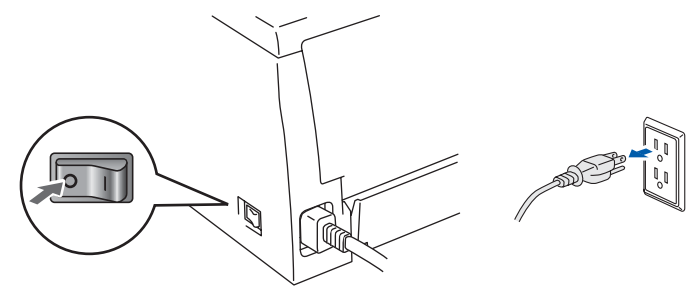

### Â

Hanteer de stekker NOOIT met natte handen. U kunt dan namelijk een elektrische schok krijgen.

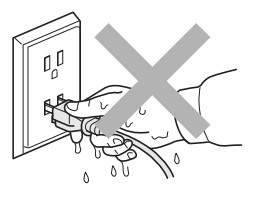

Nadat de printer is gebruikt, zijn sommige onderdelen in het inwendige van de printer zeer heet. Wanneer u de voorof achterklep van de printer openmaakt, mag u de onderdelen die in de afbeelding gearceerd zijn NOOIT aanraken.

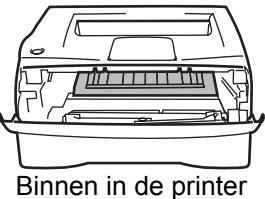

(vooraanzicht)

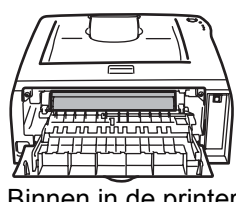

Binnen in de printer (achteraanzicht)

Het waarschuwingsetiket op of naast de fuser NIET verwijderen of beschadigen.

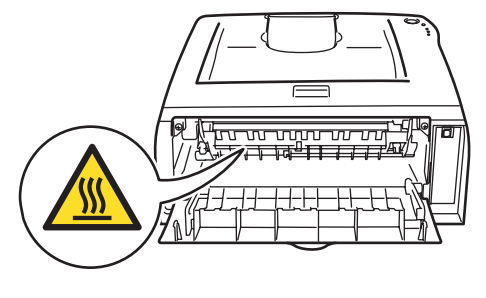

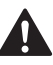

NOOIT een stofzuiger gebruiken om geknoeide toner op te zuigen. De toner zou binnen in de stofzuiger vlam kunnen vatten en brand kunnen veroorzaken. Geknoeide toner moet zorgvuldig worden opgeveegd met een droge, pluisvrije doek en in overeenstemming met plaatselijk geldende voorschriften worden weggegooid.

## 

Gebruik NOOIT ontvlambare middelen of een spray om de binnen- of buitenkant van de machine te reinigen. Dit kan brand of een elektrische schok veroorzaken. Raadpleeg de gebruikershandleiding voor instructies over het reinigen van de machine.

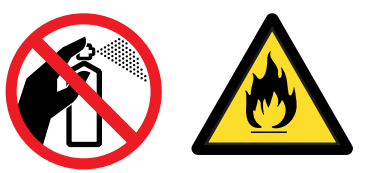

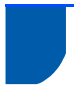

### Reguleringen

#### **Belangrijk**

Er dient een afgeschermde interfacekabel gebruikt te worden, zodat wordt voldaan aan de normen voor een digitaal apparaat van klasse B.

Bij wijzigingen of aanpassingen die niet uitdrukkelijk door Brother Industries, Ltd. zijn goedgekeurd, is de gebruiker wellicht niet meer gerechtigd de apparatuur te gebruiken.

#### Radiostoring (alleen voor modellen van 220-240 volt)

Deze printer voldoet aan EN55022 (CISPR Publication 22)/Klasse B.

Controleer voordat u dit product in gebruik neemt dat u de juiste interfacekabel gebruikt, zoals hieronder beschreven.

1. Een USB-kabel.

De kabel mag niet langer zijn dan 2 meter.

#### EG Conformiteitsverklaring

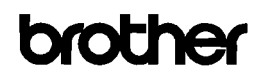

EC Declaration of Conformity

#### Manufacturer

Brother Industries Ltd 15-1, Naeshiro-cho, Mizuho-ku, Nagoya 467-8561 Japan

Brother Technology (ShenZhen) Ltd., NO6 Gold Garden Ind. Nanling Buji, Longgang, Shenzhen, China

Herewith declare that

Products description : Laser Printer Product Name Model Number

: HL-2035 : HL-20

are in conformity with provisions of the Directives applied : Low Voltage Directive 2006/95/EC and the Electromagnetic Compatibility Directive 2004/108/EC.

Harmonized standards applied :

Safety EN60950-1:2001

EMC EN55022: 1998 +A1: 2000 +A2: 2003 Class B EN55024: 1998 +A1: 2001 +A2: 2008 EN61000-3-2: 2006 EN61000-3-3: 1995 +A1: 2001 +A2:2005

Year in which CE marking was first affixed : 2008

| Issued by | : | Brother | Industries, | Ltd |
|-----------|---|---------|-------------|-----|
|           |   |         | ·····,      |     |

: 6th February, 2008

- : Nagoya, Japan
- Signature

Date

Place

J. Shule

Junji Shiota General Manager Quality Management Dept. Printing & Solutions Company

#### EG Conformiteitsverklaring

Producent

Brother Industries Ltd., 15-1, Naeshiro-cho, Mizuho-ku, Nagoya 467-8561, Japan

Fabriek Brother Technology (Shenzhen) Ltd., NO6 Gold Garden Ind. Nanling Buji, Longgang, Shenzhen, China

Verklaart hierbij dat: Omschrijving van product:Laserprinter Productnaam: HL-2035 Modelnummer : HL-20

voldoet aan de bepalingen in de van toepassing zijnde richtlijnen: de richtlijn inzake laagspanning 2006/95/EG en de richtlijn inzake elektromagnetische compatibiliteit 2004/108/EG.

Toegepaste geharmoniseerde normen: Veiligheid EN60950-1:2001 EMC EN55022: 1998 +A1: 2000 +A2: 2003 klasse B EN55024: 1998 +A1: 2001 +A2: 2003 EN61000-3-2: 2006 EN61000-3-3: 1995 +A1: 2001 +A2: 2005

Jaar waarin CE-certificatie voor het eerst was toegekend: 2008

Brother Industries, Ltd. Uitgegeven door: 6 februari 2008 Datum: Plaats: Nagoya, Japan Handtekening:

Junji Shiota General Manager Quality Management Dept. Printing & Solutions Company

#### IEC 60825-1-specificatie (alleen voor modellen van 220-240 volt)

Deze printer is een laserproduct van klasse 1, zoals uiteengezet in de specificaties van IEC 60825-1. De printer is in de landen waar dit vereist is, voorzien van het onderstaande etiket.

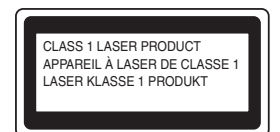

Deze printer is uitgerust met een laserdiode van klasse 3B, die in de scanner onzichtbare laserstraling afgeeft. De scanner mag onder geen beding worden geopend.

### Let op

Het uitvoeren van handelingen en/of aanpassingen of het volgen van procedures anders dan die welke in deze handleiding worden beschreven, kan blootstelling aan gevaarlijke straling tot gevolg hebben.

#### Voor Finland en Zweden

LUOKAN 1 LASERLAITE KLASS 1 LASER APPARAT

### **O**Varoitus!

Laitteen käyttäminen muulla kuin tässä käyttöohjeessa mainitulla tavalla saattaa altistaa käyttäjän turvallisuusluokan 1 ylittävälle näkymättömälle lasersäteilylle.

### Varning

Om apparaten används på annat sätt än i denna Bruksanvisning specificerats, kan användaren utsättas för osynlig laserstrålning, som överskrider gränsen för laserklass 1.

#### Interne laserstraling

| Maximale stralingsvermogen: | 10 mW        |
|-----------------------------|--------------|
| Golflengte:                 | 780 - 800 nm |
| Laserklasse:                | Klasse 3B    |

#### BELANGRIJK - Voor uw eigen veiligheid

Voor een veilige werking moet de meegeleverde geaarde stekker in een stopcontact worden gestoken dat via het huishoudelijk net geaard is.

Gebruik alleen een geschikt verlengsnoer met de juiste bedrading, zodat een goede aarding verzekerd is. Verlengsnoeren met de verkeerde bedrading kunnen persoonlijke ongelukken veroorzaken en de apparatuur beschadigen.

Het feit dat dit apparaat naar tevredenheid werkt, betekent niet altijd dat de voeding is geaard en dat de installatie volkomen veilig is. Voor uw eigen veiligheid raden wij u aan om in twijfelgevallen altijd een bevoegd elektricien te raadplegen.

#### Maschinenlärminformations- Verordnung 3. GPSGV (alleen voor Duitsland)

Der höchste Schalldruckpegel beträgt 70 dB(A) oder weniger gemäß EN ISO 7779.

#### De voeding van het apparaat afsluiten

Deze printer moet in de buurt van een makkelijk toegankelijk stopcontact worden geïnstalleerd. In noodgevallen moet het netsnoer uit het stopcontact worden gehaald, zodat de netvoeding van de printer volledig is afgesloten.

#### IT-voedingssysteem (alleen voor Noorwegen)

Dit product is tevens ontworpen voor ITvoedingssytemen met fase naar fase spanning van 230 volt.

#### Wiring information (alleen voor het VK) Important

If you need to replace the plug fuse, fit a fuse that is approved by ASTA to BS1362 with the same rating as the original fuse.

Always replace the fuse cover. Never use a plug that does not have a cover.

#### Warning - This printer must be earthed.

The wires in the mains lead are coloured in line with the following code :

Green and Yellow: Earth

| Blue:  | Neutral |  |  |
|--------|---------|--|--|
| Brown: | Live    |  |  |

If in any doubt, call a qualified electrician.

### Onderdelen in de doos

Welke onderdelen er worden geleverd, kan van land tot land verschillen.

Bewaar alle verpakkingsmateriaal en de doos van de printer voor het geval u de printer ooit nog moet vervoeren.

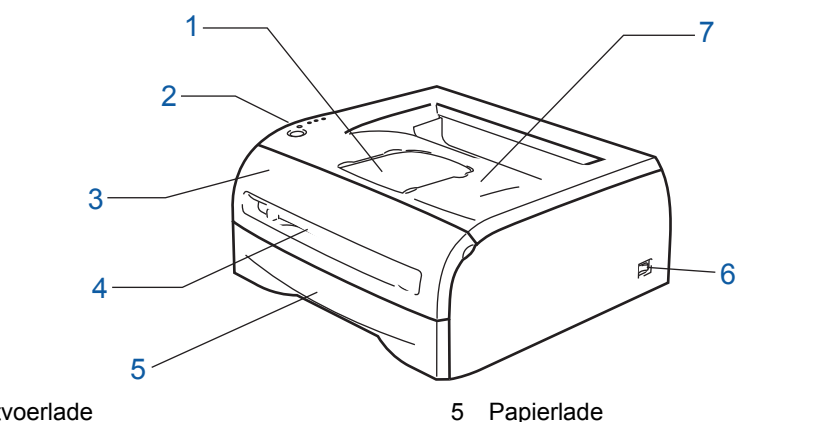

- 1 Steun face-down uitvoerlade
- 2 Bedieningspaneel
- 3 Voorklep
- 4 Sleuf voor handinvoer

6 Stroomschakelaar7 Face-down uitvoerlade (bov)

Face-down uitvoerlade (bovenste uitvoerlade)

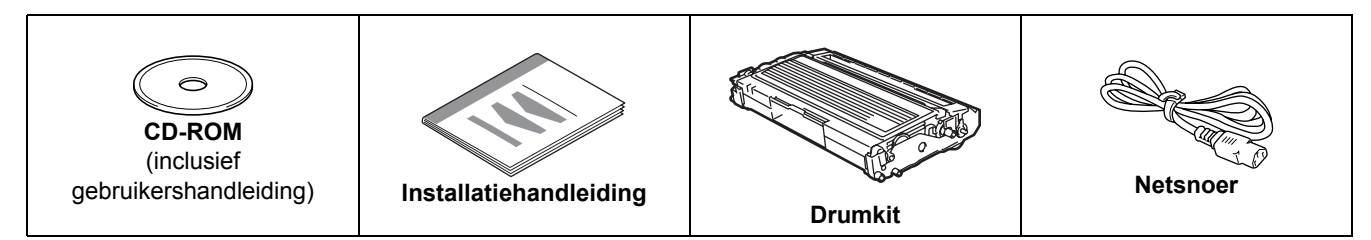

De interfacekabel wordt niet standaard meegeleverd. Koop een interfacekabel die geschikt is voor de interface die u gaat gebruiken.

USB-kabel

- Gebruik een USB 2.0-interfacekabel die niet langer is dan 2 meter.
- Sluit de interfacekabel nog NIET aan. De interfacekabel wordt tijdens het installeren van de printerdriver aangesloten.

Bij gebruik van een USB-kabel dient u deze op de USB-poort van de computer aan te sluiten, niet op een USB-poort van het toetsenbord of een USB-hub zonder voeding.

• USB wordt niet ondersteund onder Windows<sup>®</sup> 95 en Windows NT<sup>®</sup>4.0.

### Het bedieningspaneel

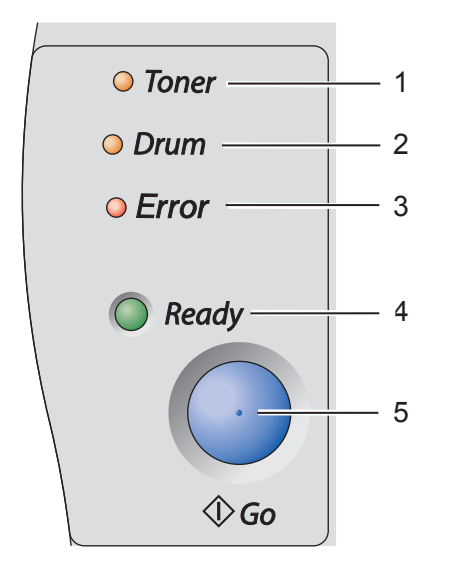

#### 1 Toner-lampje

Het Toner-lampje geeft een indicatie wanneer de toner bijna op is en moet worden vervangen.

#### 2 Drum-lampje

Het Drum-lampje geeft een indicatie wanneer de drum aan vervanging toe is.

#### 3 Error-lampje

Het Error-lampje geeft een indicatie wanneer de printer een van de volgende statussen heeft:

Geen papier / papier vastgelopen / klep open

#### 4 Ready-lampie

Het Ready- lampje geeft een indicatie wanneer de printer klaar voor gebruik is of wanneer er nog gegevens in het geheugen van de printer zitten.

#### 5 De toets Go

De printer activeren / een fout herstellen / volgende vel invoeren / taak annuleren / taak nogmaals afdrukken

Raadpleeg hoofdstuk 3 van de gebruikershandleiding op de cd-rom voor meer informatie over het bedieningspaneel.

 $\bigcirc$   $\sqcup$   $\sqcup$   $\Box$ 

### Indicatie van LED's op de printer

| ╈: Knippert             |             | : AAN               | ⊖: U       |                                    |                                              |
|-------------------------|-------------|---------------------|------------|------------------------------------|----------------------------------------------|
| LED op<br>printer       | Slaap / UIT | Printer warmt<br>op | Gereed     | Er worden<br>gegevens<br>ontvangen | Er zitten nog<br>gegevens in<br>het geheugen |
| Toner                   | $\bigcirc$  | 0                   | $\bigcirc$ | $\bigcirc$                         | 0                                            |
| Drum                    | 0           | 0                   | 0          | $\bigcirc$                         | 0                                            |
| Error                   | 0           | 0                   | 0          | 0                                  | 0                                            |
| <b>Ready</b><br>(Groen) | 0           | *                   | •          | *                                  | *                                            |

| LED op<br>printer          | Toner bijna<br>op <sup>1</sup> | Toner op    | Drum bijna<br>opgebruikt <sup>1</sup> | Klep open,<br>papier<br>vastgelopen | Papier op   | Fout in drum | Service-<br>melding |
|----------------------------|--------------------------------|-------------|---------------------------------------|-------------------------------------|-------------|--------------|---------------------|
| <b>Toner</b><br>(Geel)     | *                              | •           | 0                                     | 0                                   | 0           | 0            | *                   |
| Drum<br>(Geel)             | 0                              | 0           | *                                     | 0                                   | 0           | *            | *                   |
| Error<br>(Rood)            | 0                              | 0           | 0                                     | *                                   | •           | *            | *                   |
| <b>Ready</b><br>(Groen)    | •                              | 0           | •                                     | 0                                   | 0           | 0            | *                   |
| Gebruikers-<br>handleiding | Hoofdstuk 5                    | Hoofdstuk 5 | Hoofdstuk 5                           | Hoofdstuk 6                         | Hoofdstuk 1 | Hoofdstuk 3  | Hoofdstuk 3         |

De LED knippert in het volgende patroon: 2 seconden AAN en dan 3 seconden UIT.

1

### Meegeleverde cd-rom

Op deze cd-rom staat een schat aan informatie.

| Macromedia Flash Player 6    |                    |
|------------------------------|--------------------|
| brother HL-2035              | +∭ Afslu<br>∽ Teru |
| Hoofdmenu                    |                    |
| Hoofdmenu                    |                    |
| T Voorbereidende installatie |                    |
| De printerdriver installeren |                    |
| Andere drivers of utility's  |                    |
| Documentatie                 |                    |
| 🖋 On line registratie        |                    |
| Brother Solutions Center     |                    |

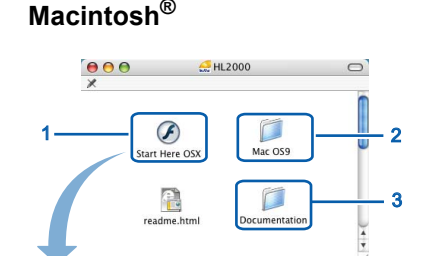

brother

- <sup>1</sup> Bij gebruik van Mac OS<sup>®</sup> X 10.2.4 of recenter
- <sup>2</sup> Bij gebruik van Mac OS<sup>®</sup> 9.1 t/m 9.2 Dit scherm wordt niet ondersteund door Mac OS<sup>®</sup> 9.1 t/m 9.2.
- De gebruikershandleiding in HTML-

formaat bekijken. (Raadpleeg Documentatie hieronder.)

### Voorbereidende installatie

Filmpje met instructies voor het installeren van de printer.

### 🔭 De printerdriver installeren

Installeer de printerdriver.

### 😵 Andere drivers of utility's (bij gebruik van Windows®)

Optionele driver installeren.

#### Documentatie

De gebruikershandleiding in HTML-formaat bekijken.

U kunt de gebruikershandleiding in PDF-formaat weergeven door naar het Brother Solutions Center te gaan. Wanneer u de driver installeert, wordt automatisch ook de gebruikershandleiding in HTML-formaat geïnstalleerd. (Alleen bij gebruik van Windows<sup>®</sup>) Klik op **Start** en selecteer **Programma's**<sup>1</sup>, uw printer (bijv. Brother HL-2035) en selecteer de gebruikershandleiding. Als u de gebruikershandleiding niet wilt installeren, moet u bij **De printerdriver installeren** de **Aangepaste installatie** selecteren en **Gebruikershandleiding in HTML-formaat** deselecteren alvorens de driver te installeren.

<sup>1</sup> Alle Programma's bij gebruik van Windows<sup>®</sup> XP

#### On line registratie

Registreer dit product online.

### **J** Brother Solutions Center

Op het Brother Solutions Center (<u>http://solutions.brother.com</u>) vindt u alle benodigde informatie over deze printer. Download de meest recente drivers en hulpprogramma's voor uw printers, lees de veelgestelde vragen en de tips voor het oplossen van problemen, of zoek speciale informatie over het afdrukken met deze printers.

### Opmerking

Voor slechtzienden staat er een HTML-bestand op de meegeleverde cd-rom: readme.html. Dit bestand kan door de software Screen Reader 'text-to-speech' worden gelezen.

#### De machine installeren Stap 1

### De cd-rom in het cd-rom-station plaatsen

### Bij gebruik van Windows<sup>®</sup>

#### S Onjuiste configuratie

Sluit de interfacekabel nog NIET aan. De interfacekabel wordt aangesloten wanneer de driver wordt geïnstalleerd.

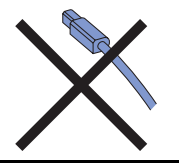

1 Plaats de meegeleverde cd-rom in uw cd-romstation. Het eerste scherm wordt automatisch geopend. Kies uw taal.

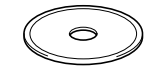

2 Klik in het scherm met het menu op het pictogram van de voorbereidende installatie.

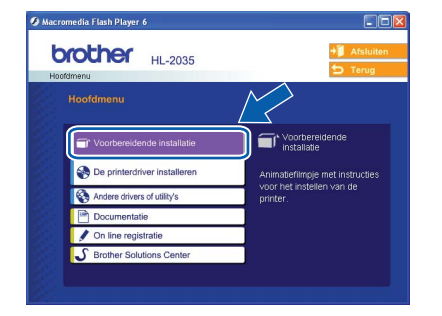

3 U kunt de instructies voor de voorbereidende installatie bekijken en de stappen op pagina 10 t/m 12 volgen.

| 🖉 Macromedia Flash Player 6                                                                                                    |                                                                            |
|----------------------------------------------------------------------------------------------------|----------------------------------------------------------------------------|
| HL-2035<br>Hoofdmenu >> Voorbereidende installatie                                                                                                    | +∭ Afsluiten                                                               |
| Voorbereidende installatie<br>Bij de voorbereidende installatie worden de volgende<br>u de printer het opgesteld gaat u terug naar het hoof<br>[De printerdriver installeren]. Volg daama de instructie<br>printerdriver te installeren. | stappen uitgevoerd. Nadat<br>dmenu en selecteert u<br>s op uw scherm om de |
| 1. De drumkt en tonercartridge installeren                                                                                                    |                                                                            |
| 2. Papier in de papierlade plaatsen                                                                                                    |                                                                            |
| 3. Een testpagina afdrukken                                                                                                    |                                                                            |
|                                                                                                    |                                                                            |

### Bij gebruik van Macintosh<sup>®</sup>

#### Onjuiste configuratie

Sluit de interfacekabel nog NIET aan. De interfacekabel wordt aangesloten wanneer de driver wordt geïnstalleerd.

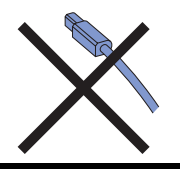

1 Bij gebruik van Mac OS<sup>®</sup> 9.1 t/m 9.2: ga naar de volgende pagina. Bij gebruik van Mac OS® 10.2.4 of recenter: plaats de meegeleverde cdrom in het cd-rom-station en dubbelklik op uw bureaublad op het pictogram van de HL2000. Dubbelklik op het pictogram Start Here OS X. Kies uw taal.

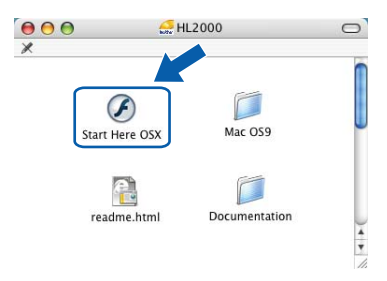

2

3

Klik in het scherm met het menu op het pictogram van de voorbereidende installatie.

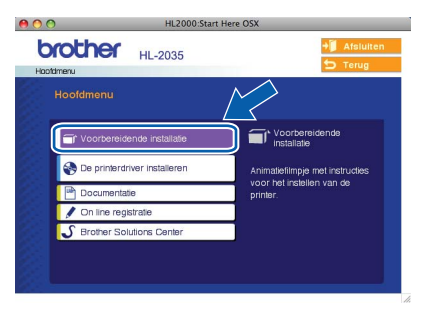

U kunt de instructies voor de voorbereidende installatie bekijken en de stappen op pagina 10 t/m 12 volgen.

|                                             | HL2000:Start Here OSX                                                                                                    |                                                                              |
|---------------------------------------------|----------------------------------------------------------------------------------------------------|------------------------------------------------------------------------------|
| Hootdmenus                                  | HL-2035                                                                                                    | +∭ Afsluiten<br>➔ Terug                                                      |
| Voor<br>Bij de<br>Nadat<br>u [De<br>printer | bereidende installatie<br>voorbereidende installatie worden de volgende<br>u de primer hebt opgesteld gaat u brug naar h<br>primerdriver installeren). Volg daarna de instruct<br>rdriver ie nistalleren. | e stappen uitgevoerd.<br>et hootdmenu en selectee<br>lies op uw scherm om de |
|                                             | 1. De drumkit en tonercartridge installeren                                                                                                    |                                                                              |
|                                             | 2. Papier in de papierlade plaatsen                                                                                                    |                                                                              |
|                                             | 3. Een testpagina afdrukken                                                                                                    |                                                                              |

## Stap 1 De machine installeren

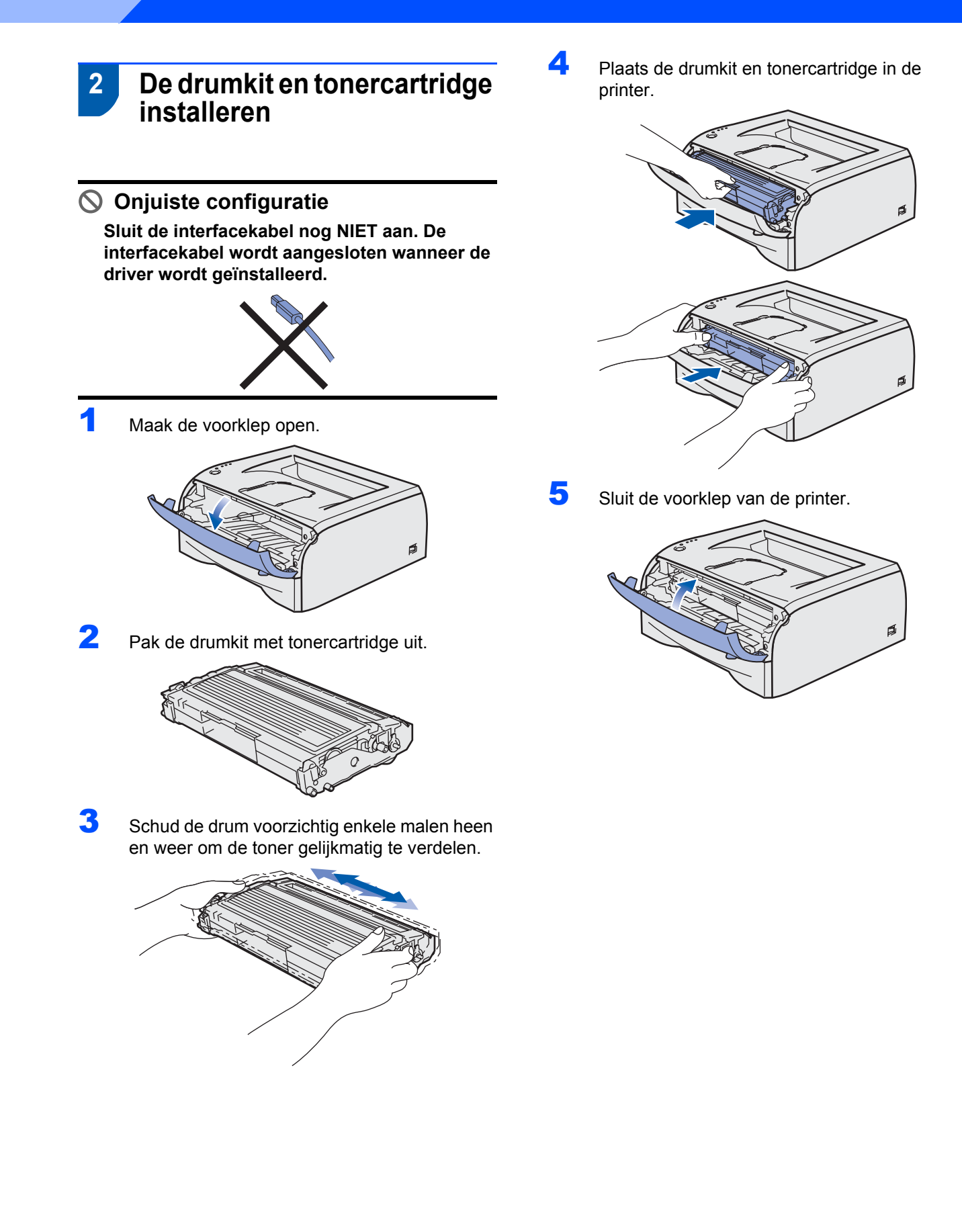

# 3 Papier in de papierlade plaatsen

Trek de papierlade helemaal uit de printer.

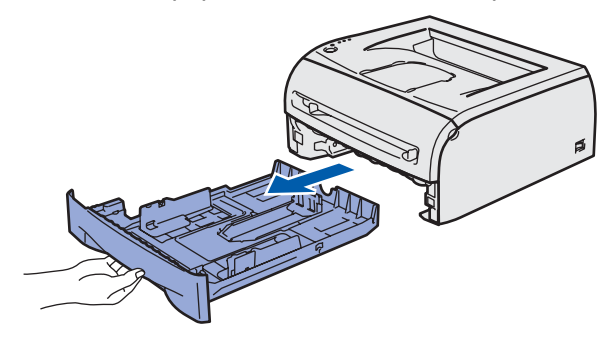

2 Houd de vrijgavehendel van de papiergeleiders (1) ingedrukt en stel de geleiders af op het papierformaat dat u gebruikt. Controleer dat de geleiders goed in de sleuven passen.

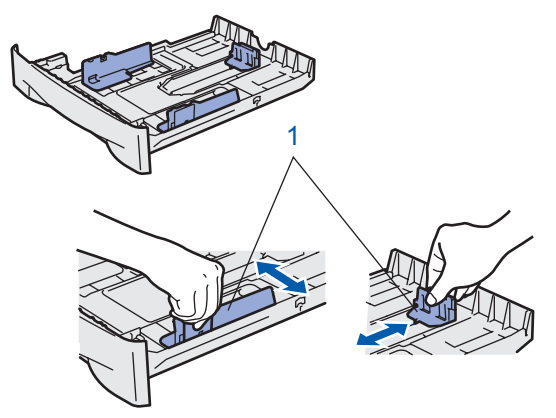

**3** Blader de stapel papier goed door; dit om te voorkomen dat papier vastloopt of scheef wordt ingevoerd.

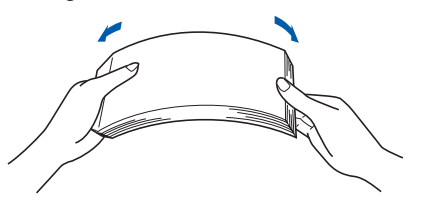

Plaats het papier in de papierlade. Controleer dat het papier plat in de lade ligt en niet boven de markering uitsteekt (1).

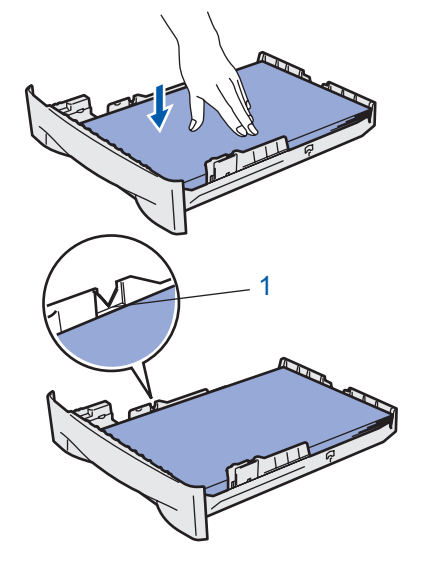

Duw de papierlade weer in de printer. Controleer dat hij zo ver mogelijk in de printer is gestoken.

5

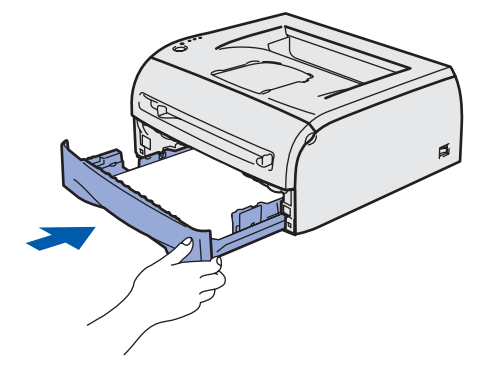

# Stap 1 De machine installeren

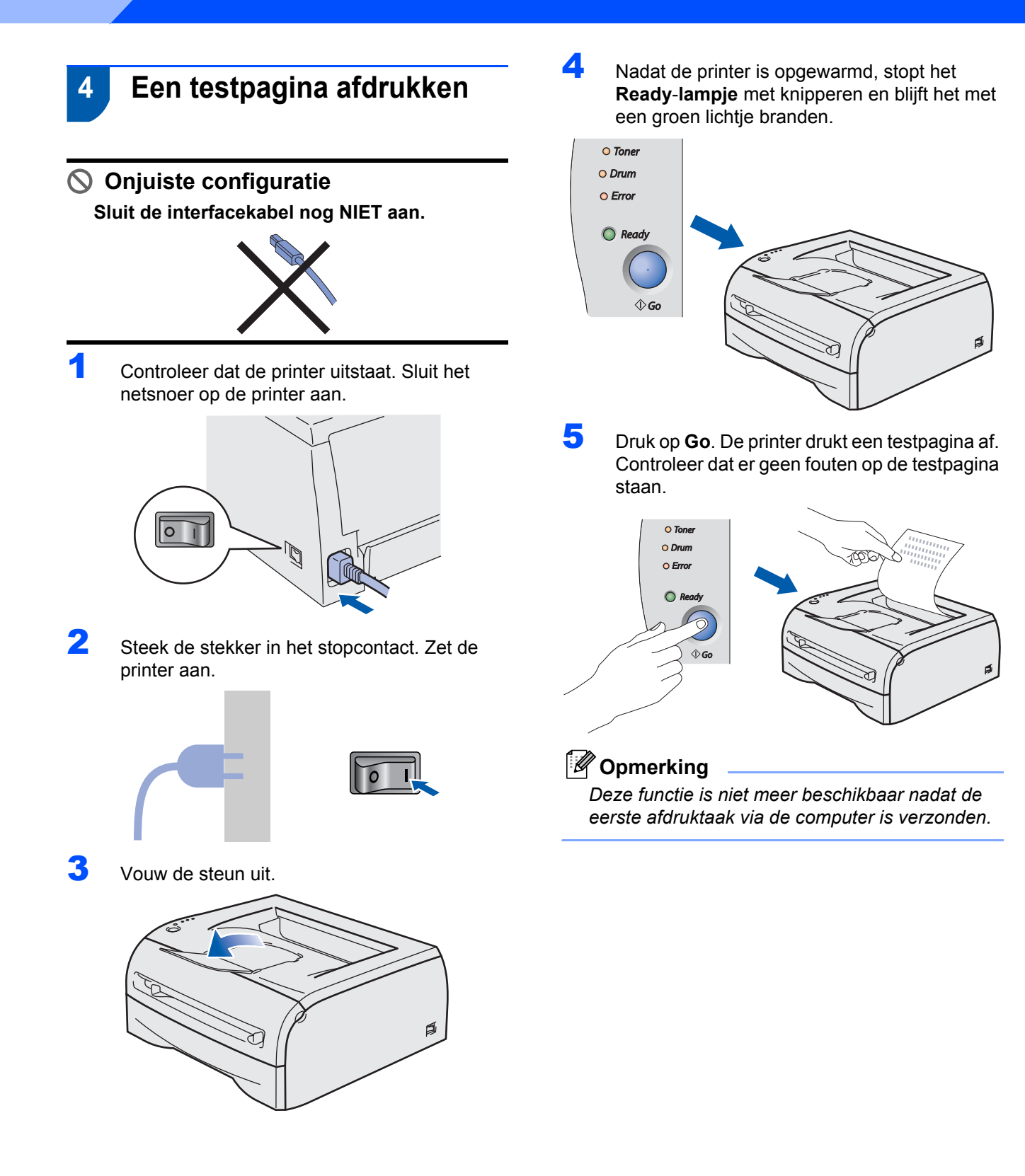

## Stap 2 De printerdriver installeren

Volg de instructies op deze pagina die betrekking hebben op uw besturingssysteem en uw aansluiting. Voor de nieuwste driver, documentatie of oplossing voor uw problemen, heeft u vanaf uw CD-ROM / driver direct toegang tot het Brother Solutions Center of kunt u de website raadplegen op <u>http://solutions.brother.com</u>.

| Window  | ws®                                                                                                    |          |
|---------|----------------------------------------------------------------------------------------------------|----------|
| B       | Bij gebruik van de USB-interfacekabel                                                                                               | 14       |
| Macinto | osh <sup>®</sup>                                                                                                    |          |
| Macinto | Pii gebruik van de USP interfeeskehel                                                                                               | 16       |
| R.      | <ul> <li>Bij gebruik van Mac OS<sup>®</sup> X 10.2.4 of recenter</li> <li>Bij gebruik van Mac OS<sup>®</sup> 9.1 t/m 9.2</li> </ul> | 16<br>18 |
|         |                                                                                                    |          |

### Bij gebruik van de USB-interfacekabel

### Opmerking

Als de **wizard Nieuwe hardware gevonden** op uw scherm verschijnt, klikt u op **Annuleren**.

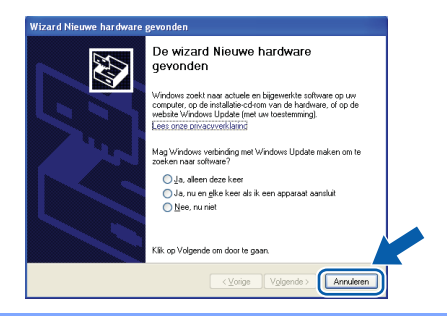

## De driver installeren en de printer op uw computer aansluiten

 Controleer eerst dat de USB-interfacekabel NIET op de printer is aangesloten, pas dan mag u de driver gaan installeren. Als u deze kabel reeds had aangesloten, dient u hem nu los te koppelen.

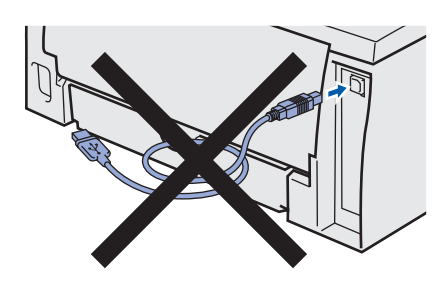

2 Klik in het scherm met het menu op De printerdriver installeren.

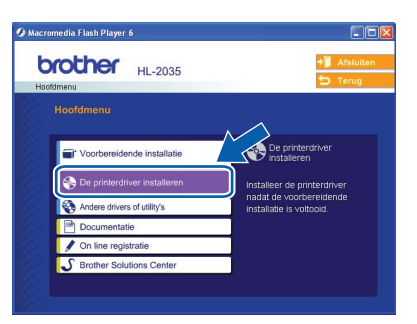

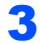

Klik op Bij gebruik van de USB-kabel.

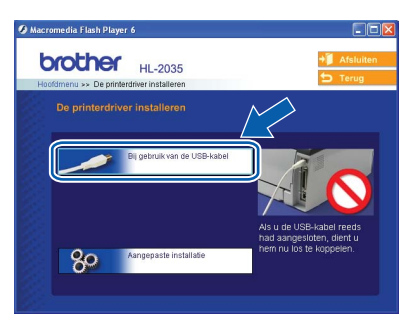

### Opmerking

Δ

Bij gebruik van Windows Vista<sup>®</sup> klikt u op **Doorgaan** wanneer het scherm **Gebruikersaccountbeheer** wordt geopend.

| Ga door al | s u reeds met deze bewerking bent begonnen.     |                    |
|------------|-------------------------------------------------|--------------------|
| 2          | Setup.exe<br>InstallShield Software Corporation |                    |
| Dgtails    |                                                 | Doorgaan Annuleren |

Wanneer het venster met de Licentieovereenkomst wordt geopend, klikt u op Ja om de licentieovereenkomst te accepteren.

| icentieovereenkomst                                                                                                    |                                                                                                    | and a                                                                                                    |
|----------------------------------------------------------------------------------------------------|----------------------------------------------------------------------------------------------------|----------------------------------------------------------------------------------------------------|
| Lees de onderstaande licentieovereenkoms                                                                                                    | t zorgvuldig door.                                                                                                    |                                                                                                    |
| Druk op de toets Page Down om de rest va                                                                                                    | n de overeenkomst te zien                                                                                                    |                                                                                                    |
| Bebruiksrechtovereerkomst voor Brother-<br>DIT AANDACHTIG DOOR: Deze GEBRUI<br>rechtsgeldige overeerkomst tussen u en Bi<br>toepassing op het gebruik van het Brother-<br>installeerd wanneer u in dt daoogvenster<br>kirkker, stemt u erimee n dar u wettelijk ge<br>GEBRUIKSRECHTOVEREENKONST. Ind<br>deze GEBRUIKSRECHTOVEREENKONST<br>abbruik van de SOFTWAFE. In dat geval i | oftwareproducten BELANG<br>KSRECHTDVEREENKOM<br>rother Industries, Ltd. ("Bro<br>softwareproduct ("SOFTW<br>op de knop "Yes" ("Ja") k<br>oonden bent aan de voorw<br>ier u niet instemt met de v<br>1. wordt geen licentie vers<br>nag u de SOFTWARE niet | RIJK-LEEST U<br>ST is een<br>ther'') en is van<br>ARE'') dat wordt ge<br>ikk: Door op ''Ja'' te<br>vaarden van deze<br>oorwaarden van<br>rekk voor het<br>gebruiken. |
| Accepteert u alle voorwaarden van deze lic<br>Setup afgesloten. U dient akkoord te gaan i<br>installeren.                                                                                                    | entieovereenkomst? Als u<br>met deze overeenkomst or                                                                                                    | Nee selecteert, wordt<br>n Brother HL-2035 te                                                                                                    |
|                                                                                                    |                                                                                                    |                                                                                                    |
|                                                                                                    | < Vorige                                                                                                    | Ja Nee                                                                                                    |

Als dit scherm wordt geopend, moet u controleren dat de printer aanstaat.
 Koppel de USB-interfacekabel eerst aan uw computer en daarna aan uw printer. Klik op Volgende.

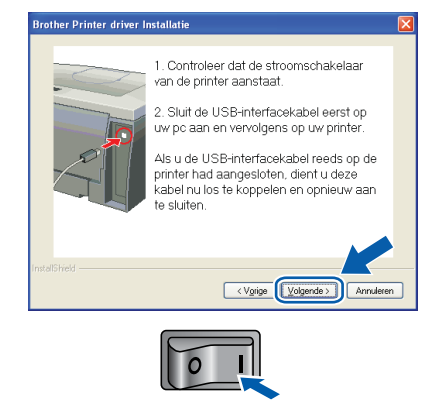

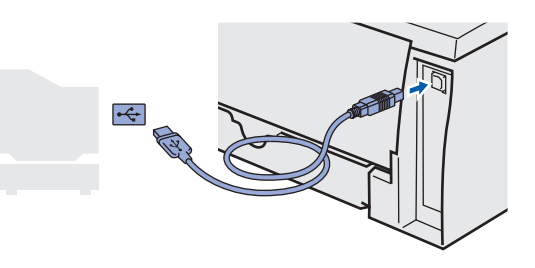

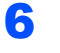

#### Klik op Voltooien.

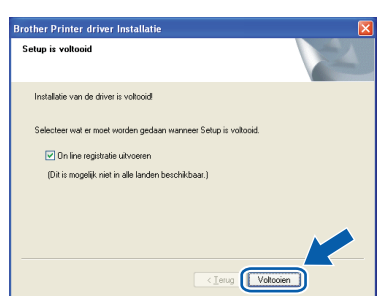

#### Opmerking

Selecteer **On line registratie uitvoeren** als u het product online wilt registreren.

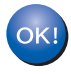

Bij gebruik van Windows<sup>®</sup> 98/Me: De installatie is nu voltooid.

### Opmerking

De printerdriver voor de **HL-2030 serie** is nu geïnstalleerd.

#### Ga nu naar

Bij gebruik van Windows<sup>®</sup> 2000/XP: Ga naar 'Uw printer als de standaardprinter instellen'. Uw printer als de standaardprinter instellen (alleen bij gebruik van Windows<sup>®</sup> 2000/XP)

1 Klik op Start en Printers en faxapparaten.

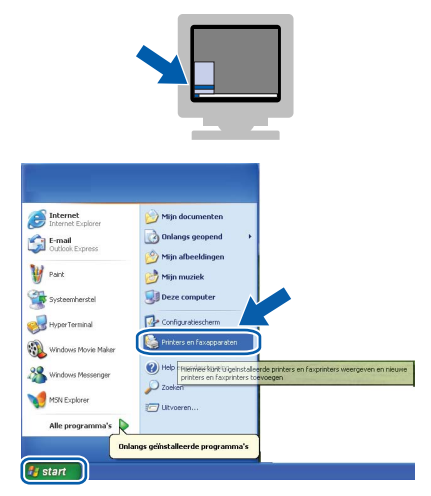

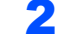

Selecteer het pictogram van de Brother-printer.

| estand Beygerken Beeld Eavorieten Egtra Help |            |
|----------------------------------------------|------------|
| 3) Vorige - 🕥 - 🏂 🔎 Zoeken 🌔 Mappen          |            |
| res 🖫 Printers en faxapparaten               | 👻 🋃 Ga naa |
| Printertaken 🛞 🏠                             |            |
| Een printer toevoegen Brother                |            |
| Afdruktaken weergeven                        |            |
| Voorkeursinstelingen<br>selecteren           |            |
| 🔐 Afdrukken onderbreken                      |            |
| Deze printer delen                           |            |
| Deze printer een andere<br>naam geven        |            |
| V Dete printer verwilderen                   |            |
| Conceptine vermineren                        |            |

3 Klik op Bestand en dan op Als standaardprinter instellen.

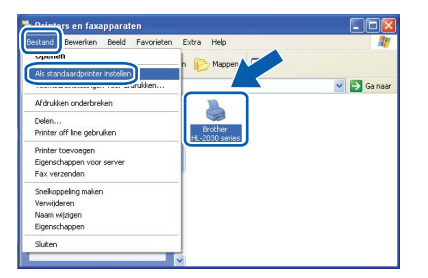

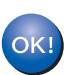

#### De installatie is nu voltooid.

Opmerking

De printerdriver voor de **HL-2030 serie** is nu geïnstalleerd.

## Stap 2 De printerdriver installeren

## Bij gebruik van de USB-interfacekabel

### Bij gebruik van Mac OS<sup>®</sup> X 10.2.4 of recenter

De printer op uw Macintosh<sup>®</sup> aansluiten en de driver installeren

1

Klik in het scherm met het menu op **De** printerdriver installeren.

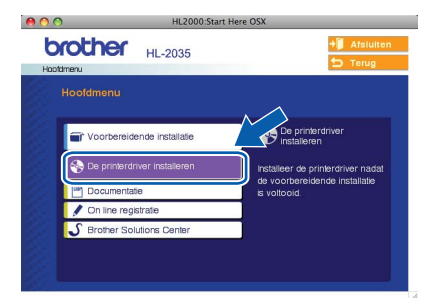

2

Klik op **Bij gebruik van de USB-kabel** en volg de instructies op het scherm. Start de Macintosh<sup>®</sup> vervolgens opnieuw op.

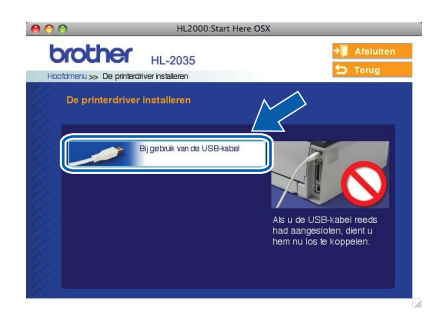

Koppel de USB-interfacekabel eerst aan uw Macintosh<sup>®</sup> en daarna aan uw printer.

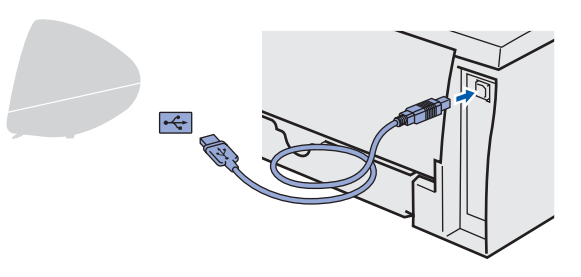

S Onjuiste configuratie

Sluit de printer niet aan op een USB-poort op het toetsenbord of een USB-hub zonder voeding.

Controleer dat de printer aanstaat.

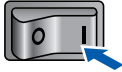

5 Klik op **Ga** en dan op **Programma's**.

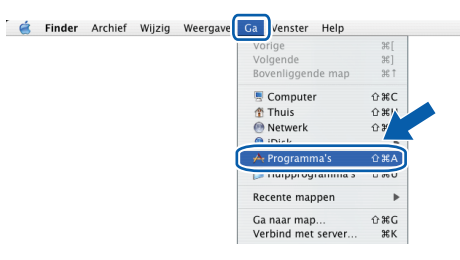

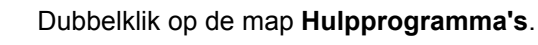

| 000          |                    | Programma's                   |                  | 0    |
|--------------|--------------------|-------------------------------|------------------|------|
|              | Q- Alle locaties   |                               |                  |      |
| Metwerk      | iTunes             | Mail                          | QuickTime Player | Snap |
| Mac OS X     | (m)                |                               | 1                | - 11 |
| Macintosh HD | Safari             | Sherlock                      | Teksteditor      | - 11 |
| Bureaublad   | -                  | œ.                            |                  | - 11 |
| Utilities    | Stickies           | Adresboek                     |                  |      |
| manual       |                    | 1 🛋                           |                  |      |
| Programma's  | Internetverbinding | Systeemvoork                  |                  |      |
| Films        |                    |                               |                  |      |
| Muziek       | Voorvertoning      | (Hulpprogramma's              |                  | ×.   |
|              | 1 van 28 ges       | electeerd, 11.31 GB beschikba |                  | )4+  |

7 Dubbelklik op het pictogram van het hulpprogramma **Printerconfiguratie**.

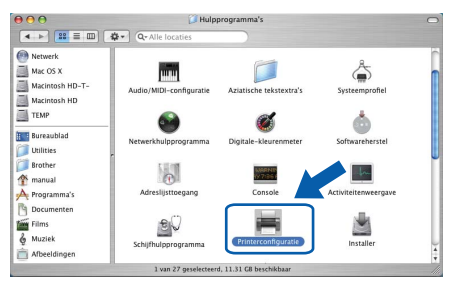

### Opmerking

6

(Bij gebruik van Mac OS<sup>®</sup> X 10.2.x opent u het **Print Center**.)

8 Klik op Voeg toe.

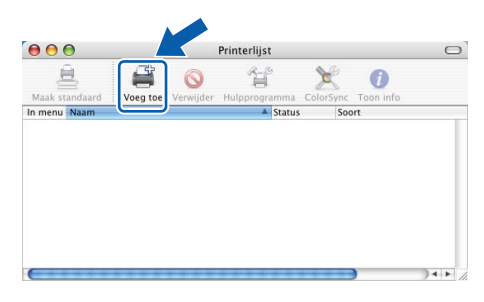

ntosh<sup>®</sup> ISB

Δ

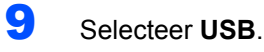

Maak Maak 

**10** Kies de juiste printer en klik op **Voeg toe**.

| HL-2030 series                      | Type<br>Brother |   |
|-------------------------------------|-----------------|---|
|                                     |                 |   |
|                                     |                 |   |
|                                     |                 | 4 |
| rintermodel: Broth                  | er              | + |
| Internoder. Diotri                  |                 | A |
| Modelnaam                           |                 |   |
| Modelnaam<br>Brother HL-2030 series | CUPS.gz         | 6 |
| Modelnaam<br>Brother HL-2030 series | CUPS.gz         | 0 |
| Modelnaam<br>Brother HL-2030 series | i CUPS.gz       | 0 |

11 Klik op Printerconfiguratie en dan op Stop Printerconfiguratie.

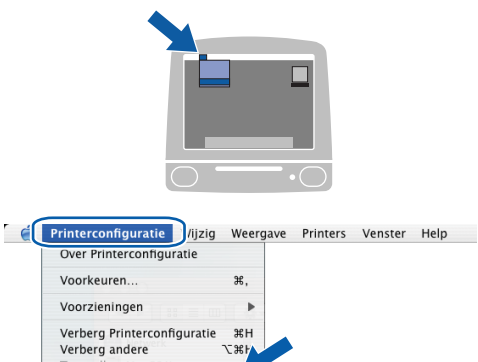

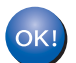

De installatie is nu voltooid.

### Opmerking

De printerdriver voor de **HL-2030 serie** is nu geïnstalleerd.

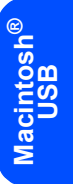

## Stap 2 De printerdriver installeren

### Bij gebruik van Mac OS<sup>®</sup> 9.1 t/m 9.2

De printer op uw Macintosh<sup>®</sup> aansluiten en de driver installeren

1 Plaats de meegeleverde cd-rom in uw cd-romstation. Dubbelklik op de map **Mac OS**9.

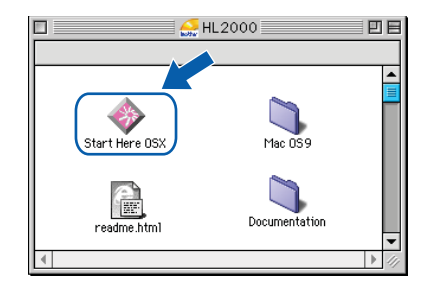

2 Dubbelklik op de map met uw taal.

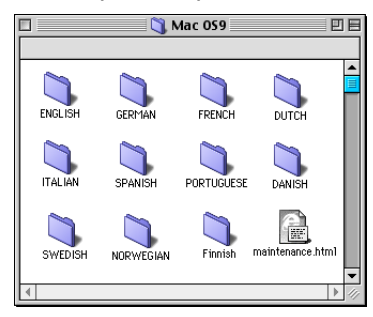

3 Dubbelklik op het pictogram Printer Driver Installer om de printerdriver te installeren. Volg de instructies op uw scherm en start de Macintosh<sup>®</sup> opnieuw op.

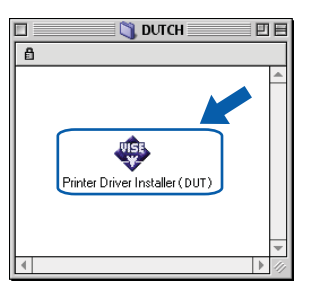

4 Koppel de USB-interfacekabel eerst aan uw Macintosh<sup>®</sup> en daarna aan uw printer.

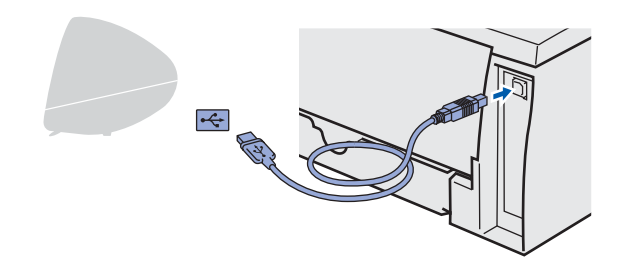

### S Onjuiste configuratie

Sluit de printer niet aan op een USB-poort op het toetsenbord of een USB-hub zonder voeding.

5 Controleer dat de printer aanstaat.

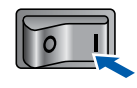

Selecteer de **Kiezer** in het **Apple<sup>®</sup>-menu**.

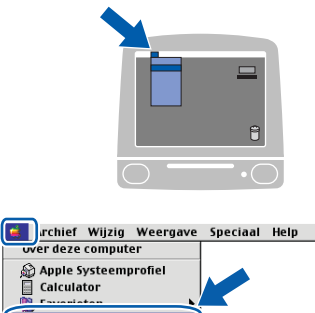

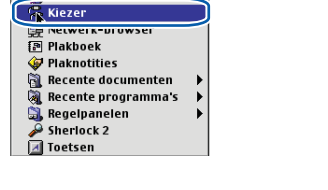

Klik op het pictogram **Brother Laser**. Klik rechts van de **Kiezer** op de printer waarop u wilt afdrukken. Sluit de **Kiezer**.

| 1                         | Kie       | zer        |                        |          |
|---------------------------|-----------|------------|------------------------|----------|
| AphShare<br>EaserVriter 8 | Example 1 | HL-2030 se | e Actief<br>⊙ Inactief | N2-7.6.2 |

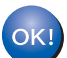

6

7

De installatie is nu voltooid.

### Opmerking

De printerdriver voor de **HL-2030 serie** is nu geïnstalleerd.

### Verbruiksartikelen

Wanneer een of meerdere verbruiksartikelen aan vervanging toe zijn, geven de lampjes op het bedieningspaneel een foutmelding.

Kijk op <u>http://solutions.brother.com</u> voor meer informatie over de verbruiksartikelen van deze printer, of neem contact op met uw plaatselijke wederverkoper.

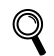

Raadpleeg hoofdstuk 5 van de gebruikershandleiding op de cd-rom.

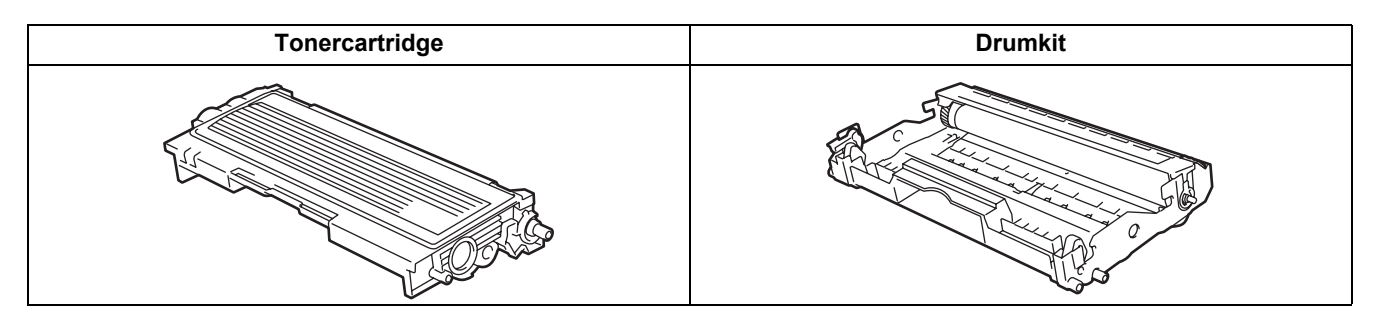

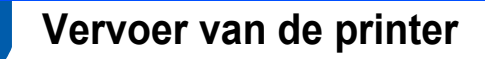

Als u de printer moet vervoeren, is het raadzaam om deze zorgvuldig te verpakken; dit om eventuele beschadiging van het apparaat te voorkomen. Wij raden u aan om het originele verpakkingsmateriaal te bewaren en dit voor later vervoer te gebruiken. Zorg er bovendien voor dat de printer tijdens vervoer voldoende verzekerd is.

### Voorzichtig

Neem de DRUMKIT en de TONERCARTRIDGE uit de printer voordat u hem gaat vervoeren en plaats deze in een plastic zak. Wanneer u nalaat de drumkit uit het apparaat te halen en in een plastic zak te bewaren, kan de printer ernstig worden beschadigd en DE GARANTIE VERVALLEN.

 Zet de printer uit en haal vervolgens de stekker uit het stopcontact.

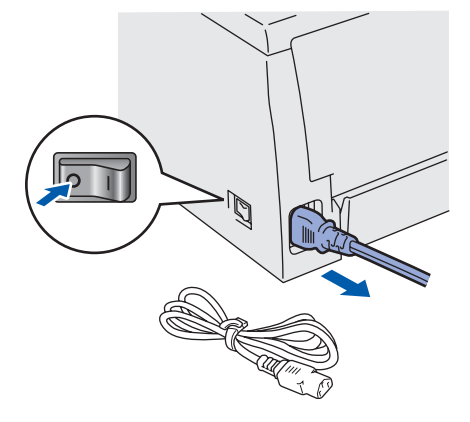

Verwijder de drumkit en tonercartridge. Plaats deze in een plastic zak en sluit de zak goed af.

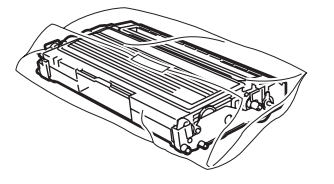

Pak de printer weer in.

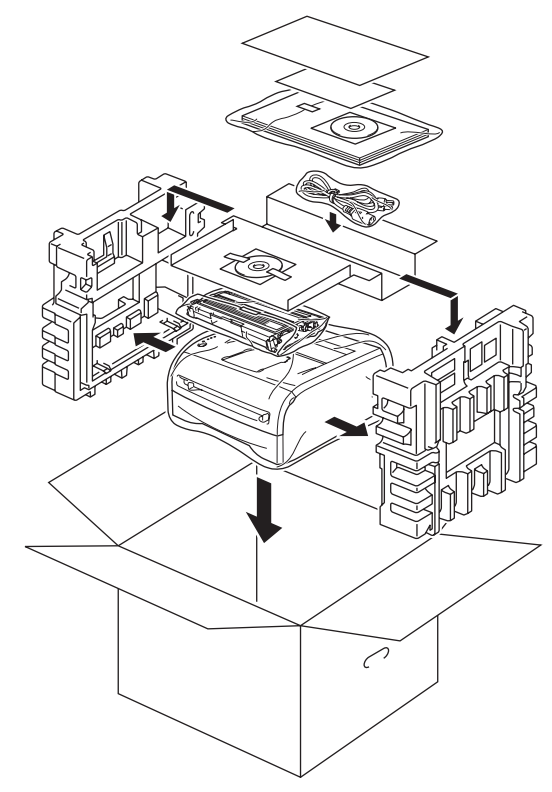

#### Handelsmerken

Het Brother-logo is een wettig gedeponeerd handelsmerk van Brother Industries, Ltd.

Apple en Macintosh zijn wettig gedeponeerde handelsmerken en Safari is een handelsmerk van Apple Inc. Windows, MS-DOS en Windows zijn wettig gedeponeerde handelsmerken van Microsoft Corporation in de VS en andere landen. Windows Vista is een handelsmerk van Microsoft Corporation of een handelsmerk van Microsoft Corporation dat in de Verenigde Staten en/of andere landen geregistreerd is.

Alle andere termen, merknamen en productnamen die in deze handleiding worden gebruikt, zijn wettig gedeponeerde handelsmerken van de desbetreffende bedrijven.

#### Samenstelling en publicatie

Deze handleiding is samengesteld en gepubliceerd onder supervisie van Brother Industries, Ltd. De nieuwste productgegevens en specificaties zijn in deze handleiding verwerkt.

De inhoud van deze handleiding en de specificaties van het product kunnen zonder voorafgaande kennisgeving worden gewijzigd. Brother behoudt zich het recht voor om de specificaties en de inhoud van deze handleiding zonder voorafgaande kennisgeving te wijzigen. Brother is niet verantwoordelijk voor enige schade, met inbegrip van gevolgschade, voortvloeiend uit het gebruik van deze handleiding of de daarin beschreven producten, inclusief maar niet beperkt tot zetfouten en andere fouten in deze publicatie. Dit product is bedoeld voor gebruik in een professionele omgeving.

#### Auteursrecht en licentie

© 2008 Brother Industries, Ltd. Alle rechten voorbehouden.

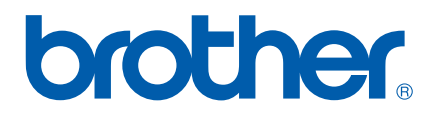